# Chapitre 4. Connexion des données au fichier Excel

**PowerPivot** permet de créer des cubes à partir de différents types de sources de données :

- Des bases de données relationnelles (Access, Microsoft SQL Server, Oracle, IBM DB2, TERADATA,...)
- Des flux de données (rapport Microsoft Analysis Services, Odata ou Windows Azure Marketplace)
- Des sources multidimensionnelles (Microsoft Analysis Services)
- Des fichiers textes (TXT, Csv ou Excel)

### Contenu du chapitre

| MODULE 1. | Récupérer les données externes de type TXT    |
|-----------|-----------------------------------------------|
| MODULE 2. | Récupérer les données externes de type Access |
| MODULE 3. | Récupérer les données externes de type Excel  |
| Module 4. | <u>Gérer les connexions de données</u> 21     |

## Module 1. Récupérer les données externes de type TXT

| Ouvrir un nouveau classeur Excel (si ce n'est pas le cas).<br>Cliquer sur l'onglet <b>PowerPivot</b> et cliquer ensuite sur le bouton <b>Gérer</b> . |                                                                                                    |                               |  |  |  |  |  |  |  |
|----------------------------------------------------------------------------------------------------|----------------------------------------------------------------------------------------------------|-------------------------------|--|--|--|--|--|--|--|
| La fenêtre PowerPivot s'active, cl<br>sources                                                                                                    | liquer sur le bouton <b>A partir d'autres</b>                                                                                                    | À partir d'<br>autres sources |  |  |  |  |  |  |  |
| La boîte de dialogue Assistant<br>Importation de Table s'affiche,<br>utiliser l'ascenseur pour accéder<br>à la partie basse de la fenêtre.           | Fichiers texte                                                                                                    |                               |  |  |  |  |  |  |  |
| <ul> <li>Sélectionner Fichier TEXTE.</li> <li>Cliquer sur le bouton Suivant.</li> <li>Vous obtenez la fenêtre suivante :</li> </ul>                  | Assistant Importation de table Connexion au fichier plat Entrez les informations requises pour obtenir des données à partir de fichiers plats. Nom convivial de connexion : Text Chemin du fichier : Séparateur de colonnes : Wrgule (.) Utiliser la première ligne comme en-têtes de colonne | Parcourir<br>Avancée          |  |  |  |  |  |  |  |

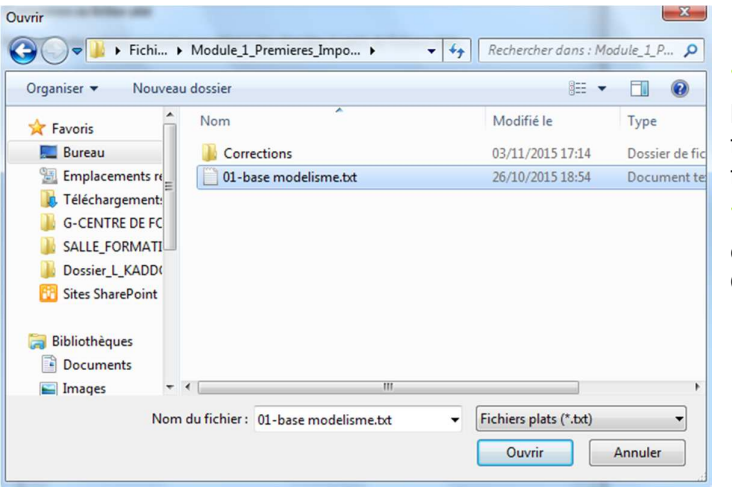

Cliquer maintenant sur le bouton **Parcourir**, la fenêtre de recherche de fichiers Windows s'affiche.

Sélectionner le fichier concerné et valider par **Ouvrir**.

14

### **Compléments PowerPivot et Power View**

Récupérer les données externes de type TXT

Les zones Nom convivial de connexion Nom convivial de connexion : et chemin sont désormais documentées.

Text 01-base modelisme

Vous pouvez personnaliser le nom

Chemin du fichier

convivial afin reconnaître plus facilement votre source de données.

Cocher la case « Utiliser la première ligne comme en-têtes de colonne » si c'est le cas dans votre fichier source. Cette activation vous permettra de mieux visualiser les séparateurs d'informations.

Vtiliser la première ligne comme en-têtes de colonne

NOM;PRENOM;GENRE;NAISSANCE;COTISATION;ENTREE;SPECIALITE;F ABASSY;Lucienne;F;16/05/1950;1 560

À partir du menu déroulant **Séparateur de colonnes**, sélectionner le séparateur utilisé dans votre source (dans notre exemple nous utilisons le point-virgule).

| Séparateur de colonnes :         | Virgule (,)                           |
|----------------------------------|---------------------------------------|
| Utiliser la première ligne comme | Onglet (t)<br>Virgule ()              |
| V NOM;PRENOM;GENR                | Point-virgule (;)<br>Espace ()        |
| ABASSY;Lucienne;F;16/0.          | Deux-points (:)<br>Barre verticale () |

Vous pouvez utiliser les ascenseurs (vertical et horizontal) afin de visualiser vos données et contrôler la bonne conversion des informations.

Cette fenêtre est aussi dotée de filtres et de tris (comme pour Excel) au niveau des entêtes de colonnes. Ces outils vous permettent aussi de visualiser les informations plus facilement et d'être sûr de la cohérence de vos données.

Les cases à cocher (à gauche de chaque entête) servent à exclure les colonnes de l'importation dans votre cube. Effectivement si vous souhaitez alléger votre fichier ou tout simplement ne pas importer certaines informations, il vous suffit de décocher cette case.

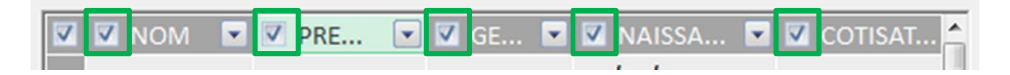

Une fois les différents contrôles effectués, cliquer sur Terminer afin de valider l'importation des données dans votre cube.

Powerpivot affiche la fenêtre de fin de l'importation :

| orta      | tion en cours               |                                                      |               |
|-----------|-----------------------------|------------------------------------------------------|---------------|
| ération A | on d'importation peut prend | re plusieurs minutes. Pour l'arrêter, cliquez sur le |               |
|           |                             |                                                      |               |
|           | Dáucoito                    | Total : 1                                            | Annulé(e) : 0 |
| ľ         | Reussne                     | Réussite : 1                                         | Erreur : 0    |
| Déta      | ails :                      |                                                      |               |
|           | Élément de travail          | Statut                                               | Message       |
|           | 01 basa modelisma           | Opération réussie 1 000 lignes transférées           |               |

Cette fenêtre vous informe au niveau de la réussite de l'importation ou des erreurs rencontrées, ainsi que du nombre de lignes transférées dans le cube.

Valider en cliquant sur le bouton **FERMER**.

Vos données sont maintenant incluses dans le cube PowerPivot :

|     | CII 🔒 🕤           | ) ~ ∂ ~ ∓   Pov                 | verPivot pour | Excel - Classeur1           |                                                                          |                                   |                                |          |                       |                                                                                       |
|-----|-------------------|---------------------------------|---------------|-----------------------------|--------------------------------------------------------------------------|-----------------------------------|--------------------------------|----------|-----------------------|---------------------------------------------------------------------------------------|
|     | Conception Avancé |                                 |               |                             |                                                                          |                                   |                                |          |                       |                                                                                       |
| c   | oller             | Obtenir des<br>données externes | Actualiser    | Tableau croisé<br>dynamique | /pe de données : Texte<br>ormat : Texte ~<br>\$ = % > <sup>*,0</sup> ⇒.0 | Ž↓<br>Ž↓<br>Effacei<br>Ž∞ les fil | tous Trier par<br>tres colonne | Trouver  | ∑ Somme automatique → | Vue de diagramme<br>Afficher les éléments masqués<br>Wue de<br>données  Con de calcul |
| Pre | sse-papiers       |                                 |               |                             | Mise en forme                                                            | Trie                              | r et filtrer                   | Trouver  | Calculs               | Affichage                                                                             |
|     | [NOM]             | •                               |               |                             |                                                                          |                                   |                                |          |                       |                                                                                       |
| 4   | NOM 💌             | PRENOM                          | GENRE         | NAISSANCE 🖃                 | COTISATION 💌                                                             | ENTREE 🔽                          | SPECIALITE                     | REGION   | Ajouter une colo      | nne                                                                                   |
| ▶   | AUVER             | Gilles                          | M             | 03/05/1953 00               | 1 293,00                                                                 | 21/12/199                         | Trains                         | Paris et | RP                    |                                                                                       |
|     | BALLAG            | Catherine                       | F             | 21/03/1968 00               | 5 096,00                                                                 | 19/03/199                         | Trains                         | Paris et | RP                    |                                                                                       |
|     | BARRUTO           | Charlotte                       | F             | 28/03/1961 00               | 3 977,00                                                                 | 01/09/199                         | Trains                         | Paris et | RP                    |                                                                                       |
|     | BERCHE            | Etienne                         | M             | 17/04/1947 00               | 5 207,00                                                                 | 16/07/199                         | Trains                         | Paris et | RP                    |                                                                                       |

Fermer la fenêtre **PowerPivot** et enregistrer votre fichier Excel (ex ImportationTXT).

## Module 2. Récupérer les données externes de type Access

- Ouvrir un nouveau classeur Excel (si ce n'est pas le cas).
- Cliquer sur l'onglet **PowerPivot** et cliquer ensuite sur le bouton **Gérer**.

La fenêtre **PowerPivot** s'active, cliquer sur le bouton **A partir d'autres** sources

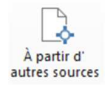

| A la hoîte de dialoque                                       | Assistant Importation de table                                                                                                    |
|--------------------------------------------------------------|----------------------------------------------------------------------------------------------------|
| Assistant Importation<br>de Table s'affiche,                 | Connexion à une source de données<br>Vous pouvez créer une connexion à une source de données ou utiliser une connexion<br>existante.                                                                                                    |
| Access dans le groupe<br>Bases de données<br>relationnelles. | Bases de données relationnelles       Microsoft SQL Server         Créez une connexion à une base de données SQL Server. Importez des tables ou des vues de la base de données, ou des données retournées par une requête.         Microsoft SQL Azure         Créez une connexion à une base de données SQL Server. Importez des tables ou des vues de la base de données, ou des données retournées par une requête.         Créez une connexion à une base de données SQL Azure. Importez des tables ou des vues de la base de données, ou des données retournées par une requête. |
| Suivant.                                                     | Microsoft SQL Server Parallel Data Warehouse           Créez une connexion à un entrepôt de données SQL Server Parallel Data<br>Warehouse. Importez des tables ou des vues, ou des données retournées par un           Microsoft Access           Créez une connexion à une base de données Microsoft Access. Importez des tables<br>ou des vues de la base de données, ou des données retournées par une requête.                                                                                                    |
| Vous obtenez la fenêtre<br>suivante :                        | Assistant Importation de table                                                                                                    |
| Cliquer sur le bouton                                        | Entrez les informations requises pour vous connecter à la base de données Microsoft<br>Access.                                                                                                    |
| <b>Parcourir</b> afin de sélectionner votre base.            | Nom convivial de connexion :       Access         Nom de la base de données :       Parcourir         Ouvrez une session sur la base de données       Nom d'utilisateur :         Mot de passe :                                                                                                    |
|                                                              | Avancé Tester la connexion                                                                                                    |

#### Compléments PowerPivot et Power View Récupérer les données externes de type Access

| Organiser 🔻 Nouvea | u dossier          | 875 🔹            |               |
|--------------------|--------------------|------------------|---------------|
| 🔆 Favoris          | Nom                | Modifié le       | Туре          |
| 🧮 Bureau           | Corrections        | 03/11/2015 17:14 | Dossier de fi |
| 📃 Emplacements 🚛   | 02-BDDVENTES.accdb | 26/10/2015 19:50 | Microsoft Ac  |
| Dites SharePoint   |                    |                  |               |

 $\bigcup$ Valider en cliquant sur le bouton **Ouvrir**.

Les zones Nom convivial de connexion et Nom de la base de données sont désormais documentées.Vous pouvez personnaliser le nom convivial afin reconnaître plus facilement votre source de données.

| Nom convivial de connexion : | Access 02-BDDVENTES                       |           |  |  |  |  |
|------------------------------|-------------------------------------------|-----------|--|--|--|--|
| Nom de la base de données :  | d:\LocalData\pf02409\Desktop\Fichiers-Ate | Parcourir |  |  |  |  |

Vous pouvez cliquer sur le bouton Tester la connexion afin de vérifier que le lien est bien réalisé entre votre fichier Excel et votre base Access.

Cliquer sur le bouton **Suivant**. **PowerPivot** vous propose deux alternatives :

- -

| Sélectionner les données à importer dans une liste de tables et de vue | 5 |
|------------------------------------------------------------------------|---|
| Écrire une requête qui spécifie les données à importer                 |   |

L'option Ecrire une requête qui spécifie les données à importer vous autorise à rédiger une requête SQL sur votre base de données. Dans notre exemple, nous utiliserons la première option afin d'importer les données de la table.

| ichiers-                                                                                                    | cdb                       |  |  |  |  |  |  |  |
|----------------------------------------------------------------------------------------------------|---------------------------|--|--|--|--|--|--|--|
| Base de données : d:\LocalData\pf02409\Desktop\Fichiers-<br>Ateliers\Module_1_Premieres_Imports\02-BDDVENTES.accdb |                           |  |  |  |  |  |  |  |
| vial Détail                                                                                                    | ls <mark>du filtre</mark> |  |  |  |  |  |  |  |
|                                                                                                    |                           |  |  |  |  |  |  |  |
| ļ                                                                                                    | vial Détai                |  |  |  |  |  |  |  |

Cette fenêtre affiche l'ensemble des tables (ou requêtes) de la base Access. Vous pouvez ainsi cocher ou décocher les tables selon les données à importer.

Cliquer de nouveau sur **Terminer**.

Chapitre : Connexion des données au fichier Excel

18

votre fichier.

Powerpivot affiche la fenêtre de fin de l'importation :

| nporta              | tion en cours                                        |                                                       |               |  |
|---------------------|------------------------------------------------------|-------------------------------------------------------|---------------|--|
| opératio<br>outon A | on d'importation peut prend<br>rrêter l'importation. | dre plusieurs minutes. Pour l'arrêter, cliquez sur le |               |  |
|                     | Dáuccito                                             | Total : 1                                             | Annulé(e) : 0 |  |
|                     | Reussile                                             | Réussite : 1                                          | Erreur : 0    |  |
| Déta                | ails :                                               |                                                       |               |  |
|                     | Élément de travail                                   | Statut                                                | Message       |  |
|                     | data                                                 | Opération réussie, 149 999 lignes transférées         |               |  |

Cette fenêtre vous informe au niveau de la réussite de l'importation ou des erreurs rencontrées, ainsi que du nombre de lignes transférées dans le cube.

| J Valid        | er en c                         | liquar          | nt sur                      | le b                          | outon l                                   | FERM                                 | ER.          |        |                 |                                |                                                      |
|----------------|---------------------------------|-----------------|-----------------------------|-------------------------------|-------------------------------------------|--------------------------------------|--------------|--------|-----------------|--------------------------------|------------------------------------------------------|
| 91 🖬 🖬 🗧       | ) · @ - ∓   Pov                 | verPivot pour l | xcel - Classeur             |                               |                                           |                                      |              |        |                 |                                |                                                      |
| Acc            | ueil Conceptie                  | on Avancé       |                             |                               |                                           |                                      |              |        |                 |                                |                                                      |
| Coller         | Obtenir des<br>données externes | Actualiser      | Tableau croisé<br>dynamique | Type de<br>Format :<br>\$ - % | données : Texte ~<br>Texte ~<br>⊃ ⇒.0 ÷.0 | Ž↓<br>Ž↓<br>Effacer to<br>les filtre | us Trier par | Trouve | ∑ Som<br>≧ Crée | nme automatique –<br>er un KPI | Vue de diagramme<br>Vue de<br>données  Vue de calcul |
| Presse-papiers |                                 |                 |                             | Mi                            | se en forme                               | Trier e                              | filtrer      | Trouve | er              | Calculs                        | Affichage                                            |
| [Pays]         | •                               |                 |                             |                               |                                           |                                      |              |        |                 |                                |                                                      |
| Pays 💌         | N°Facture 💌                     | Vendeur         | 🔹 Qté 💌 I                   | Date 💌                        | Modèle 🔄                                  | íype 🔽 Car                           | b 🔽 Vale     | eur 🔽  | Total 🔽         | Ajouter une col                | lonne                                                |
| Benin          | Fact2007Ben4                    | Adolph          | 1                           | 08/01/                        | Clio V6                                   | /P Die                               | sel 28.0     | 00,00€ | 28 000,         |                                |                                                      |
| Benin          | Fact2007Ben7                    | Youssef         | 1                           | 19/01/                        | Clio V6                                   | /P Die                               | sel 28.0     | 00,00€ | 28 000,         |                                |                                                      |
| Benin          | Fact2007Ben7                    | Martin          | 1                           | 21/01/                        | Clio V6                                   | /P Die                               | sel 28.0     | 00,00€ | 28 000,         |                                |                                                      |
| Benin          | Fact2007Ben0                    | Martin          | 1                           | 21/01/                        | Clio V6                                   | /P Die                               | sel 28.0     | 00,00€ | 28 000,         |                                |                                                      |
| Benin          | Fact2007Ben9                    | Martin          | 1                           | 26/03/                        | Clio V6                                   | /P Die                               | sel 28.0     | 00,00€ | 28 000,         |                                |                                                      |
| Benin          | Fact2007Ben9                    | Mohamed         | 1                           | 28/04/                        | Clio V6                                   | /P Die                               | sel 280      | 00,00€ | 28 000,         |                                |                                                      |

Vos données sont maintenant incluses dans le cube PowerPivot.

Fermer la fenêtre **PowerPivot** et enregistrer votre fichier Excel (ex ImportationACCESS).

## Module 3. Récupérer les données externes de type Excel

- Ouvrir un nouveau classeur Excel (si ce n'est pas le cas).
- Cliquer sur l'onglet **PowerPivot** et cliquer ensuite sur le bouton **Gérer**.
- La fenêtre PowerPivot s'active, cliquer sur le bouton A partir d'autres sources

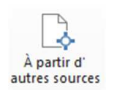

| La boîte de dialogue <b>Assistant</b><br><b>Importation de Table</b> s'affiche,<br>utiliser l'ascenseur pour accéder<br>à la partie basse de la fenêtre. | Fichiers texte         Importez des données d'un fichier Excel.         Fichier texte         Importez des données à partir d'un fichier texte.          |
|----------------------------------------------------------------------------------------------------|----------------------------------------------------------------------------------------------------|
| Sélectionner <b>Fichier Excel</b> .<br>Cliquer sur le bouton<br><b>Suivant</b> .                                                                         | sistant Importation de table<br>onnexion à un fichier Microsoft Excel<br>ntrez les informations requises pour vous connecter au fichier Microsoft Excel. |
| Vous obtenez la fenêtre suivante :                                                                                                    | Nom convivial de connexion : Excel Chemin du fichier Excel : Parcourir                                                                                   |
| Cliquer sur le bouton<br><b>Parcourir</b> afin de sélectionner                                                                                           | Utilisez la première ligne comme en-têtes de colonne.<br>Avancé                                                                                          |

#### **Compléments PowerPivot et Power View** Récupérer les données externes de type Excel

| Organiser 🕶 Nouveau | u dossier          | 855 🗸            |               |
|---------------------|--------------------|------------------|---------------|
| 🔶 Favoris           | Nom                | Modifié le       | Туре          |
| 🧮 Bureau            | Corrections        | 03/11/2015 17:14 | Dossier de fi |
| 💹 Emplacements re   | 03-Data750000.xlsx | 19/10/2015 18:12 | Microsoft Ex  |
| Sites SharePoint    |                    |                  |               |

Valider en cliquant sur le bouton **Ouvrir**.

Les zones **Nom convivial de connexion** et **Chemin du fichier Excel** sont désormais documentées.

Vous pouvez personnaliser le **nom convivial** afin reconnaître plus facilement votre source de données.

| Nom convivial de connexion : | Excel 03-Data750000                       |           |
|------------------------------|-------------------------------------------|-----------|
| Chemin du fichier Excel :    | d:\LocalData\pf02409\Desktop\Fichiers-Ate | Parcourir |

Cocher la case **« Utiliser la première ligne comme en-têtes de colonne »** si c'est le cas dans votre fichier source.

🖰 Valider en cliquant sur le bouton **Suivant**.

| No | om de  | fichier : d:\LocalData\pf02409\<br>Ateliers\Module_1_Pre | Desktop\Fichiers-<br>emieres_Imports\03-Data750000 | xlsx              |
|----|--------|----------------------------------------------------------|----------------------------------------------------|-------------------|
| Ta | bles e | t vues :                                                 |                                                    |                   |
|    | ]      | Table source                                             | Nom convivial                                      | Détails du filtre |
|    |        | data\$                                                   |                                                    |                   |
|    |        | data\$_xInm#_FilterDatabase                              |                                                    |                   |
|    |        | Feuil2\$                                                 |                                                    |                   |

Cocher la ou les feuilles à importer.

| Table source | Nom convivial |  |
|--------------|---------------|--|
| data\$       | data          |  |
|              |               |  |

Vous pouvez cliquer dans la zone **Nom convivial** afin de changer le nom de la table à importer.

Cliquer sur **Afficher un aperçu et filtrer**, une nouvelle fenêtre apparaitra et vous donne accès à des outils classiques de gestion de tableau.

| ez   | la case à co<br>en question | selectionnee<br>cher pour sélection<br>afin de sélectionne | ner des colonnes s<br>r les valeurs à incli | pécifiques.<br>ure. | Pour filtrer les | s <mark>d</mark> onnées d'une c | olonne, utilise | z la flèche ( | léroulante <mark>de</mark> la |       |
|------|-----------------------------|------------------------------------------------------------|---------------------------------------------|---------------------|------------------|---------------------------------|-----------------|---------------|-------------------------------|-------|
| om   | de la table :               | data\$                                                     |                                             |                     |                  |                                 |                 |               |                               |       |
| V    | V P 💌                       | 📝 N°Fac 💌                                                  | 🗹 Ven 💌                                     | 🗹 Q. 💌              | 🔽 D 💌            | 👿 Mo 💌                          | 🗹 т 💌           | 🗹 C 💌         | 🔽 Va 💌                        | 🗸 т 🛙 |
|      | Hongrie                     | Fact2005Hon3                                               | Eric                                        | 3                   | 01/01/           | Scénic                          | VP              | Diesel        | 28200                         | 8460  |
|      | Pays-Bas                    | Fact2005Pay1                                               | Marcel                                      | 1                   | 01/01/           | Kangoo 4X4                      | VP              | Ess           | 21500                         | 2150  |
|      | France                      | Fact2005Fra8                                               | Isabelle                                    | 3                   | 01/01/           | Vel Satis                       | VP              | Diesel        | 50550                         | 15165 |
|      | France                      | Fact2005Fra4                                               | Louise                                      | 3                   | 01/01/           | Laguna                          | VP              | Ess           | 31200                         | 9360  |
|      | Tibet                       | Fact2005Tib5                                               | Lucien                                      | 2                   | 01/01/           | Mégane b                        | VP              | Diesel        | 28000                         | 5600  |
|      | Russie                      | Fact2005Rus3                                               | Boris                                       | 1                   | 01/01/           | Mégane b                        | VP              | Diesel        | 23698                         | 2369  |
|      | Hongrie                     | Fact2005Hon6                                               | Anne-France                                 | 3                   | 01/01/           | Clio V6                         | VP              | Ess           | 28000                         | 8400  |
|      | Hongrie                     | Fact2005Hon1                                               | Humphret                                    | 3                   | 01/01/           | Espace                          | VP              | Diesel        | 42750                         | 12825 |
|      | Japon                       | Fact2005Jap9                                               | Misato                                      | 3                   | 01/01/           | Mégane R                        | VP              | Diesel        | 24700                         | 7410  |
|      | Maroc                       | Fact2005Mar2                                               | Chloe                                       | 1                   | 01/01/           | Clio                            | VP              | Diesel        | 17569                         | 1756  |
|      | Tibet                       | Fact2005Tib0                                               | Lamasu                                      | 3                   | 01/01/           | Laguna                          | VP              | Ess           | 31200                         | 9360  |
|      | Tibet                       | Fact2005Tib8                                               | Lamasu                                      | 2                   | 01/01/           | Mégane c                        | VP              | Ess           | 31200                         | 6240  |
|      | Maroc                       | Fact2005Mar9                                               | Norbert                                     | 1                   | 01/01/           | Laguna br                       | VP              | Diesel        | 35500                         | 3550  |
| N. e |                             | F+2005 All2                                                | n-1 J                                       |                     | 01/01/           | <b>T</b>                        | 10              | D:1           | 10050                         | 1005  |

Utiliser les ascenseurs (vertical et horizontal) afin de visualiser vos données et contrôler la bonne conversion des informations.

Cette fenêtre est aussi dotée de filtres et de tris (comme pour Excel) au niveau des entêtes de colonnes. Ces outils vous permettent aussi de visualiser les informations plus facilement et d'être sûr de la cohérence de vos données.

Les **cases à cocher** (à gauche de chaque entête) servent à exclure les colonnes de l'importation dans votre cube. Effectivement si vous souhaitez alléger votre fichier ou tout simplement ne pas importer certaines informations, il vous suffit de décocher cette case.

🕆 Valider par **OK** pour retourner à la fenêtre d'importation.

🖰 Cliquer sur le bouton **Terminer**.

**Powerpivot** affiche la fenêtre de fin de l'importation :

Cette fenêtre vous informe au niveau de la réussite de l'importation ou des erreurs rencontrées, ainsi que du nombre de lignes transférées dans le cube.

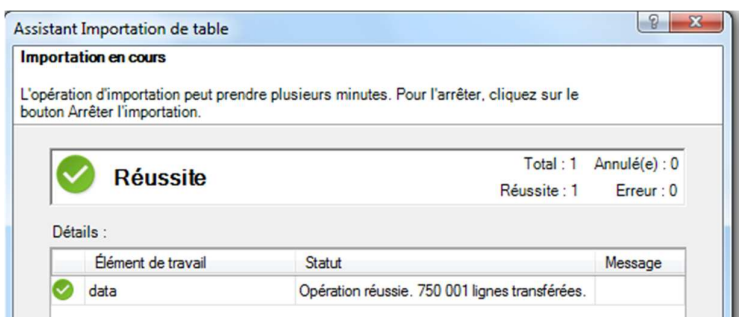

🕂 Valider en cliquant sur le bouton **FERMER**.

Vos données sont maintenant incluses dans le cube PowerPivot :

|   | [Pays] | •            |         |      |     |        |          |      |        |             |         |            |
|---|--------|--------------|---------|------|-----|--------|----------|------|--------|-------------|---------|------------|
| 4 | Pays 💌 | N°Facture 💽  | Vendeur | 🔽 Qt | é 🔽 | Date 💌 | Modèle 💽 | Туре | 🔽 Carb | Valeur 💌    | Total 💌 | Ajouter un |
| > | Congo  | Fact2005Con1 | Antoine |      | 1   | 08/05/ | Mégane b | VP   | Diesel | 28 000,00 € | 28 000, |            |
|   | Congo  | Fact2005Con6 | Antoine |      | 1   | 22/05/ | Mégane b | VP   | Diesel | 28 000,00 € | 28 000, |            |
|   | Congo  | Fact2005Con6 | Antoine |      | 1   | 07/06/ | Mégane b | VP   | Diesel | 28 000,00 € | 28 000, |            |
|   | Congo  | Fact2005Con5 | Antoine |      | 1   | 03/07/ | Mégane b | VP   | Diesel | 28 000,00 € | 28 000, |            |
|   | ~      | r 100000 0   |         |      |     | 04/07/ | A 44 1   | 1.00 |        |             | 00.000  |            |

Fermer la fenêtre **PowerPivot** et enregistrer votre fichier Excel (ex ImportationExcel).

### Module 4. Gérer les connexions de données

Dans cette partie nous allons voir comment gérer les connexions du fichier Excel avec ces différentes sources. La technique est identique quel que soit la source de données utilisées. Nous prenons comme exemple la liaison au fichier Excel précédemment vu.

🖰 Ouvrir le fichier Excel concerné (ex ImportationExcel).

Après l'ouverture de votre fichier, vous pourrez constater un avertissement sous le ruban d'Excel :

AVERTISSEMENT DE SÉCURITÉ Les connexions de données externes ont été désactivées
 Activer le contenu

Afin de pouvoir exploiter vos données, vous devez activer le Contenu.

Cliquer sur le bouton **Activer le Contenu**.

Activer l'onglet **PowerPivot**.

Cliquer sur le bouton **Gérer.** 

La fenêtre **PowerPivot** affiche le contenu du cube :

|     | 8 - A        | ccueil Concepti                 | on Avancé  |                             |                             |                                   |                                                                       |                                  |                |                |                                |                       |
|-----|--------------|---------------------------------|------------|-----------------------------|-----------------------------|-----------------------------------|-----------------------------------------------------------------------|----------------------------------|----------------|----------------|--------------------------------|-----------------------|
|     | Coller       | Obtenir des<br>données externes | Actualiser | Tableau croise<br>dynamique | Type de<br>Format<br>\$ - 9 | données : Texte<br>: Texte ↔<br>6 | <ul> <li>Z↓</li> <li>Z↓</li> <li>A</li> <li>Eff</li> <li>Z</li> </ul> | facer tous Tri<br>es filtres col | er par<br>onne | ∑ Son<br>≧ Cré | nme automatique ~<br>er un KPI | Vue de<br>données 🕅 2 |
| Pre | esse-papiers |                                 |            |                             | M                           | ise en forme                      |                                                                       | Trier et filtrer                 | Trouv          | er             | Calculs                        |                       |
|     | [Pays]       | -                               |            |                             |                             |                                   |                                                                       |                                  |                |                |                                |                       |
|     | Pays 💽       | N°Facture 🔽                     | Vendeur    | 🛛 Qté 🔽                     | Date 💌                      | Modèle 💌                          | Type                                                                  | 🛛 Carb 🗖                         | Valeur 💌       | Total 토        | Ajouter une col                | onne                  |
| ▶   | Congo        | Fact2005Con1                    | Antoine    | 1                           | 08/05/                      | Mégane b                          | VP                                                                    | Diesel                           | 28 000,00 €    | 28 000,        |                                |                       |
|     | Congo        | Fact2005Con6                    | Antoine    | 1                           | 22/05/                      | Mégane b                          | VP                                                                    | Diesel                           | 28 000,00 €    | 28 000,        |                                |                       |
|     | Congo        | Fact2005Con6                    | Antoine    | 1                           | 07/06/                      | Mégane b                          | VP                                                                    | Diesel                           | 28 000,00 €    | 28 000,        |                                |                       |
|     | Congo        | Fact2005Con5                    | Antoine    | 1                           | 03/07/                      | Mégane b                          | VP                                                                    | Diesel                           | 28 000,00 €    | 28 000,        |                                |                       |
|     | Congo        | Fact2005Con2                    | Antoine    | 1                           | 21/07/                      | Mégane b                          | VP                                                                    | Diesel                           | 28 000,00 €    | 28 000,        |                                |                       |
|     | Congo        | Fact2005Con2                    | Antoine    | 1                           | 22/07/                      | Mégane b                          | VP                                                                    | Diesel                           | 28 000,00 €    | 28 000,        |                                |                       |

À partir du groupe Obtenir des données externes (ici masqué), cliquer sur le bouton Connexions existantes.

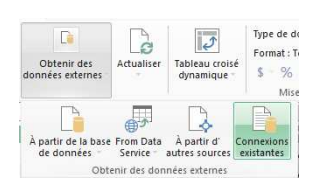

| electionneru   | ine connexion exis                      | stante            |                    |                    |              |
|----------------|-----------------------------------------|-------------------|--------------------|--------------------|--------------|
| electionnez un | e connexion à une                       | source de données | s contenant les de | onnées à importer. |              |
|                |                                         |                   |                    |                    |              |
| Connexie       | une connexion de                        | source de donnee  | 5:                 |                    |              |
| Exc            | el 03-Data750000                        |                   |                    |                    |              |
| Data           | Source = d:\Local                       | Data\pf02409\Desk | top\Fichiers-Ateli | iers\Module_1_Pre  | mieres_Impor |
| Connexio       | ons locales —                           |                   |                    |                    |              |
| Auc            | une connexion to                        | ouvée             |                    |                    |              |
| Connexio       | ons au classeu                          |                   |                    |                    |              |
| Clas           | el 03-Data750000<br>seur : Importation8 | )<br>Excel.xlsx   |                    |                    |              |
|                |                                         |                   |                    |                    |              |
|                |                                         |                   |                    |                    |              |
|                |                                         |                   |                    |                    |              |
|                |                                         |                   |                    |                    |              |
|                |                                         |                   |                    |                    |              |
| •              |                                         |                   |                    |                    | •            |
|                | Rechercher                              | Ouvrir            | Modifier           | Actualiser         | Supprimer    |
|                |                                         |                   |                    |                    |              |

La fenêtre **Connexions existantes** s'affiche et vous propose les options de gestion de vos données sources.

La source de données est présentée dans la première partie de la fenêtre.

Vous pouvez ainsi contrôler que le fichier correspond bien à vos données.

Les différents outils sont détaillés dans la page suivante.

Gérer les connexions de données

#### Le bouton Rechercher :

Ce bouton permet de connecter via un fichier Odc le classeur Excel à sa source. Le bouton **Ouvrir** :

Ce bouton vous permet de retourner sur la fenêtre importation et de sélectionner une feuille du classeur source.

|  | Table source                | Nom convivi |
|--|-----------------------------|-------------|
|  | data\$                      |             |
|  | data\$_xInm#_FilterDatabase |             |
|  | Feuil2\$                    |             |

#### Le bouton Modifier :

Dans ce cas vous pourrez changer la source du cube, c'est à dire le fichier utilisé comme source de données. Par exemple, si vous utilisez des fichiers mensuels de structures identiques.

| Nom convivial de connexion : | Excel 03-Data750000                       |                     |
|------------------------------|-------------------------------------------|---------------------|
| Chemin du fichier Excel :    | d:\LocalData\pf02409\Desktop\Fichiers-Ate | Parcourir           |
|                              | Utilisez la première ligne comme en-tête  | s de colonne.       |
|                              | Avancé                                    | Tester la connexion |

#### Le bouton Actualiser :

Étant donné que les informations sont stockées dans le cube, il faut régulièrement les mettre à jour avec les données réelles. En cliquant sur ce bouton, vous pourrez ainsi actualiser les donnes utilisées dans le cube.

### Le bouton Supprimer :

Ce bouton vous servira à supprimer la connexion au fichier source.

Cliquer sur le bouton **FERMER**.